M-Portのログイン方法

情報センター

1

⑧ 桃山学院大学

以下のフローチャートに従って、ログイン方法を確認してください。

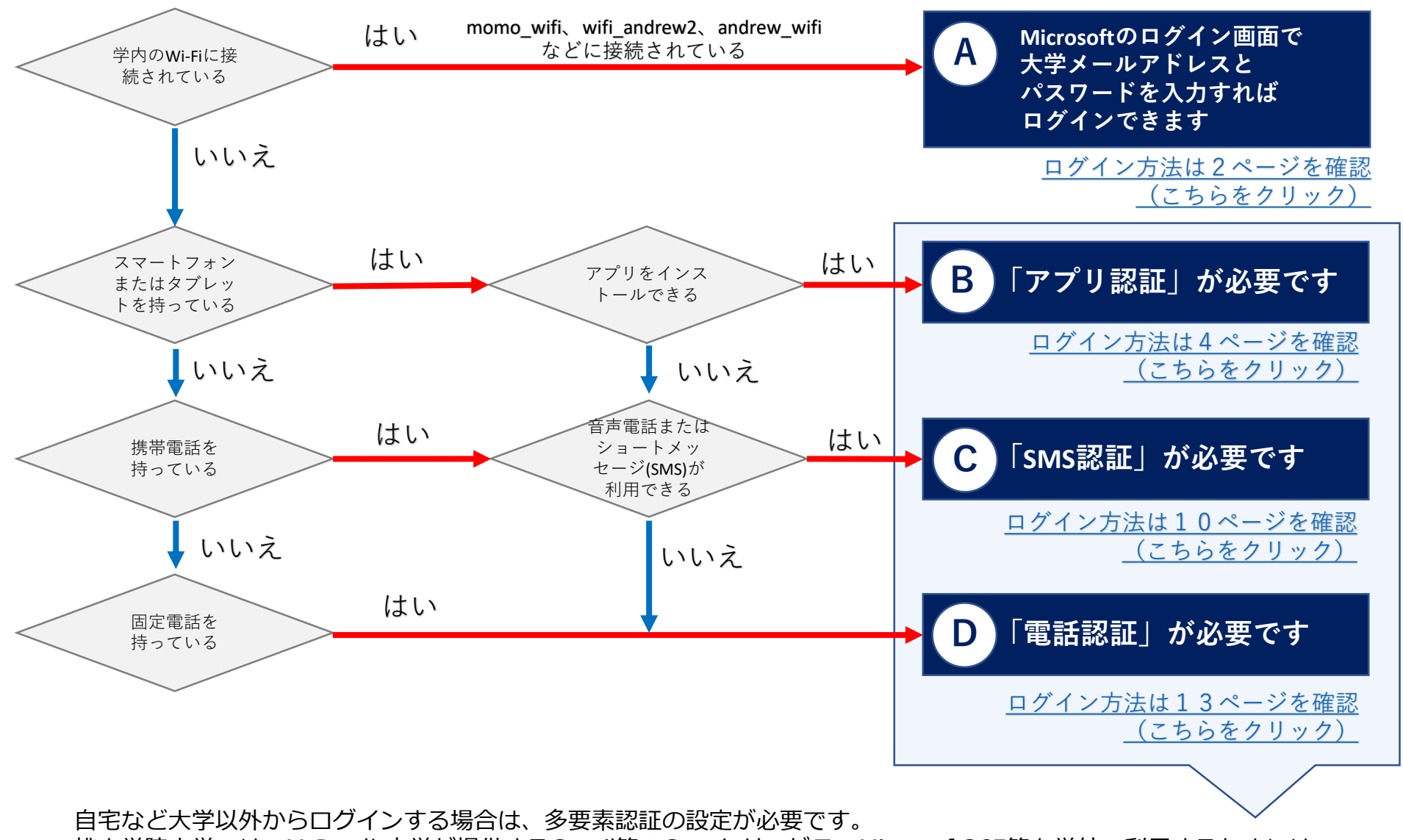

桃山学院大学では、M-Portや本学が提供するGmail等のGoogleサービス、Microsoft365等を学外で利用するためには、 個人の所有情報(スマートフォン・携帯電話等)を使用して本人確認(多要素認証)を行っております。

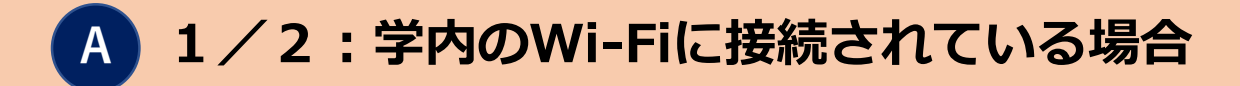

🛞 桃山学院大学 情報センター

大学のメールアドレスは、

アルファベットは小文字で

学籍番号@andrew.ac.jp

です。

①パソコンからGoogle ChromeやMicrosoft Edge などのWebブラウザで検索バーに以下のURLを入力し、 検索をしてください。

https://m-port.andrew.ac.jp/portal/

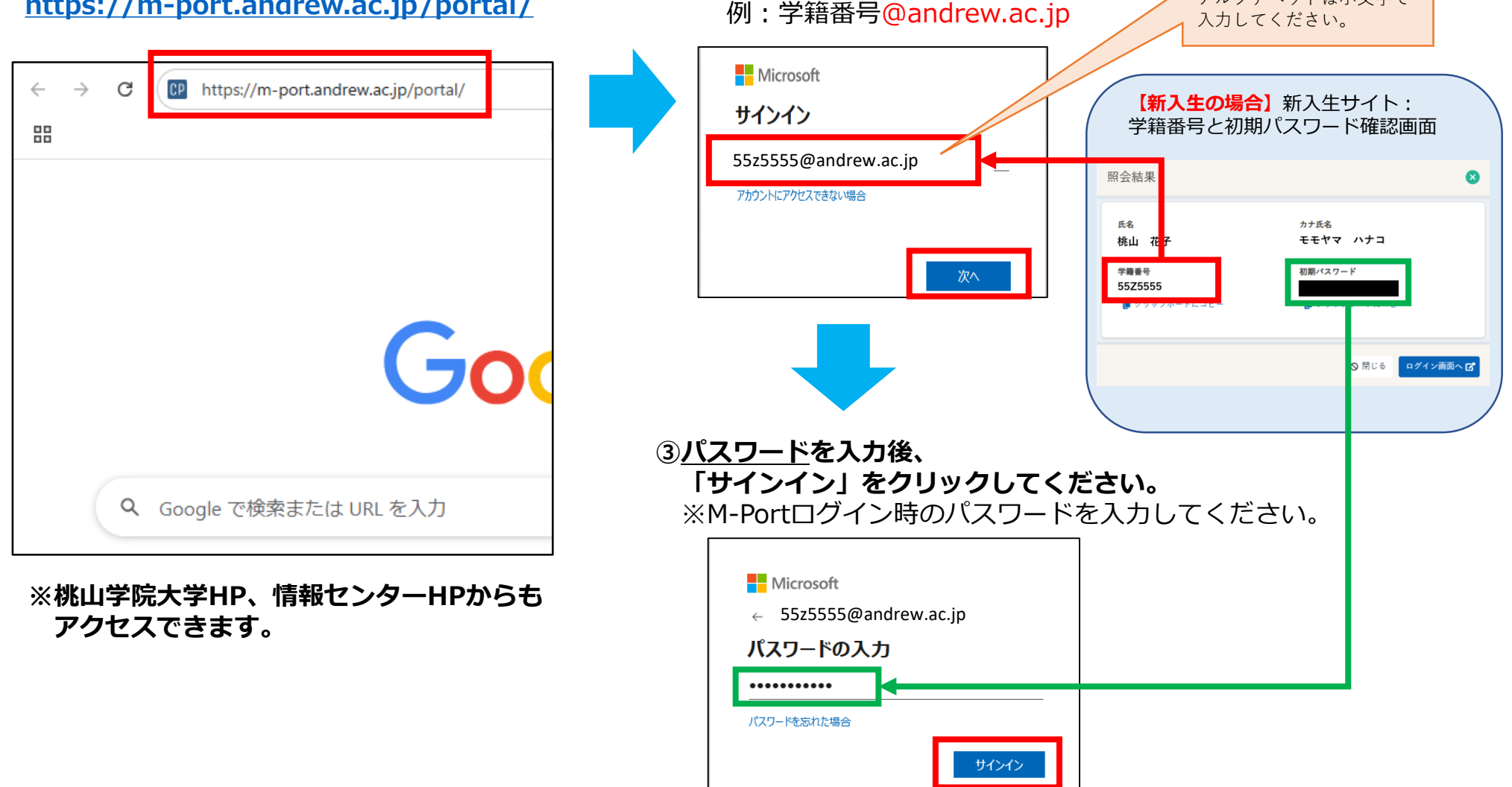

②Microsoft365の画面が表示されます。

「次へ」をクリックしてください。

大学のメールアドレスを入力後、

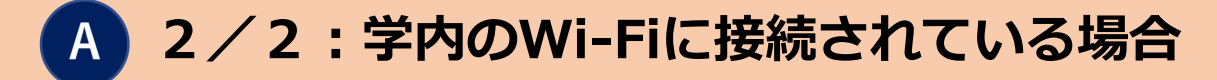

④M-Portのホーム画面が表示されます。
 ▼のあるメニューを押すとサブメニューを表示します。
 授業資料の確認は、メニュー内の「WebClass」をクリックしてください。

| PC             | 画面               |                                                        |                            |                           |                              |                      |                 |          |
|----------------|------------------|--------------------------------------------------------|----------------------------|---------------------------|------------------------------|----------------------|-----------------|----------|
| ホーム<br>アンケート回答 | お知らせ一覧<br>授業評価回答 | 休補講・教室変更<br>施設予約 <del>▼</del>                          | WebClass<br>学生情報・健診、       | 出席登録                      | 履修申請。                        | ・シラバス <b>・</b>       | 成績・出欠状況▼        | 8 th     |
|                | +1.~ <i>.</i> #_ |                                                        |                            |                           |                              | 前回ログイ                | ン:2025年01月27日() | 3) 11:41 |
|                | -600             | 前                                                      | < 2025年1                   | 月 27 — 2月 2               | 日 🕨 次                        |                      |                 |          |
|                | 1/27 (月)         | 1/28 (火)                                               | 1/29 (水)                   | 1/30 (木)                  | 1/31 (金)                     | 2/1 (土)              | 2/2 (日)         |          |
|                |                  | 2 保険論 [2] 〈秋〉 1 #<br>3 データ経営 〈秋〉 4 回<br>4 地方財政論 II 〈秋〉 | 総合人間学B <秋>3<br>国際交流特別講義-現4 | 国際金融論 [2] 〈<br>経済学特講・神経経済 | L 宗教学概論 〈秋〉<br>2 経済情報処理論 Ⅱ → | 3 ミクロ経済学<br>4 ミクロ経済学 | 03 <1<br>03 <1  |          |

| スマートフォン画面                                                                                                    |                                                                               |
|----------------------------------------------------------------------------------------------------|-------------------------------------------------------------------------------|
| t the menu                                                                                                    | 8 桃山 明日香さん<br>MENU                                                            |
| 前回ログイン:2025年01月27日(月)11:41                                                                                                    | ★-ム                                                                           |
| <b>○カレンダー</b> 月 週 今日                                                                                                    | ▶ お知らせ一覧                                                                      |
| 2025年1月 27 - 2月 2日 3                                                                                                    | 11 休補講・教室変更                                                                   |
|                                                                                                    | 🗊 WebClass                                                                    |
| $\begin{array}{c} 1/27 \\ (1) \\ (2) \\ (2) $ | 💭 出席登録                                                                        |
| 2 (水(m)) 1 (2017) ジョ (水水) ジョンフロ<br>3 データ 4 国際文<br>4 地方財                                                                                                    | ご 履修申請・シラバス▼                                                                  |
|                                                                                                    | ☆ 成績・出欠状況 →                                                                   |
|                                                                                                    | アンケート回答                                                                       |
| <b>○お知らせ</b> お知らせ一覧へ                                                                                                    | 「(方) <sup>(∞)</sup> (太/一 (ひ) (小) (皿) (⊥) (□)<br>2 保険論 1 総合人 3 国際金 1 宗教学 3 ミクロ |
| ● 未読の重要なお知らせ                                                                                                    | 3 データ 4 国際交 4 経済学 2 経済情 4 ミクロ<br>4 地方財                                        |
| 現在、新しいお知らせはありません。                                                                                                    |                                                                               |

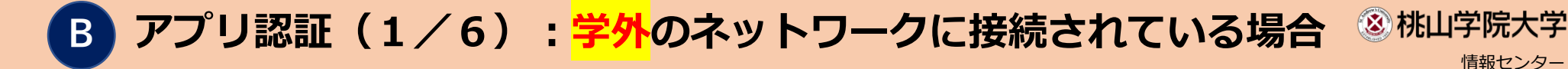

用意するもの

①パソコン
 ②スマートフォン(またはタブレット)

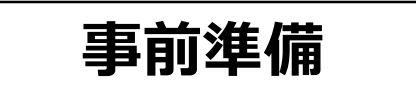

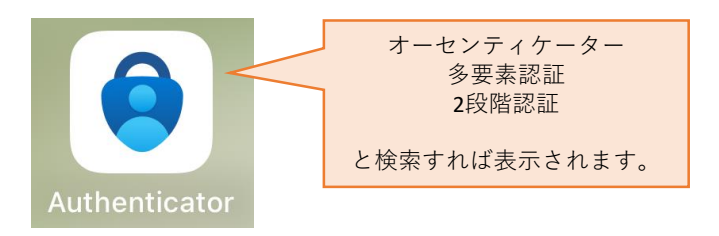

スマートフォンにMicrosoft Authenticator(マイクロソフト オーセンティケーター)をインストールします。 Google PlayストアまたはAppleアプリストアから無料で入手できます。

Androidの場合

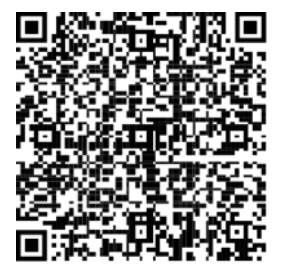

[URL] https://play.google.com/store/ap ps/details?id=com.azure.authenti cator iOSの場合

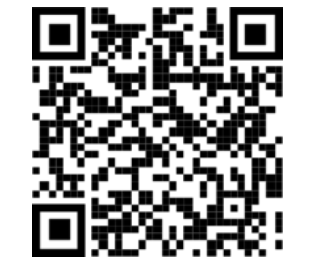

[URL] https://apps.apple.com/jp/app/ microsoftauthenticator/id983156458

#### アプリ認証(2/6):学外のネットワークに接続されている場合 ⑧ 桃山学院大学

②Microsoft365の画面が表示されます。

「次へ」をクリックしてください。

大学のメールアドレスを入力後、

①パソコンからGoogle ChromeやMicrosoft Edge などのWebブラウザで検索バーに以下のURLを入力し、 検索をしてください。

https://m-port.andrew.ac.jp/portal/

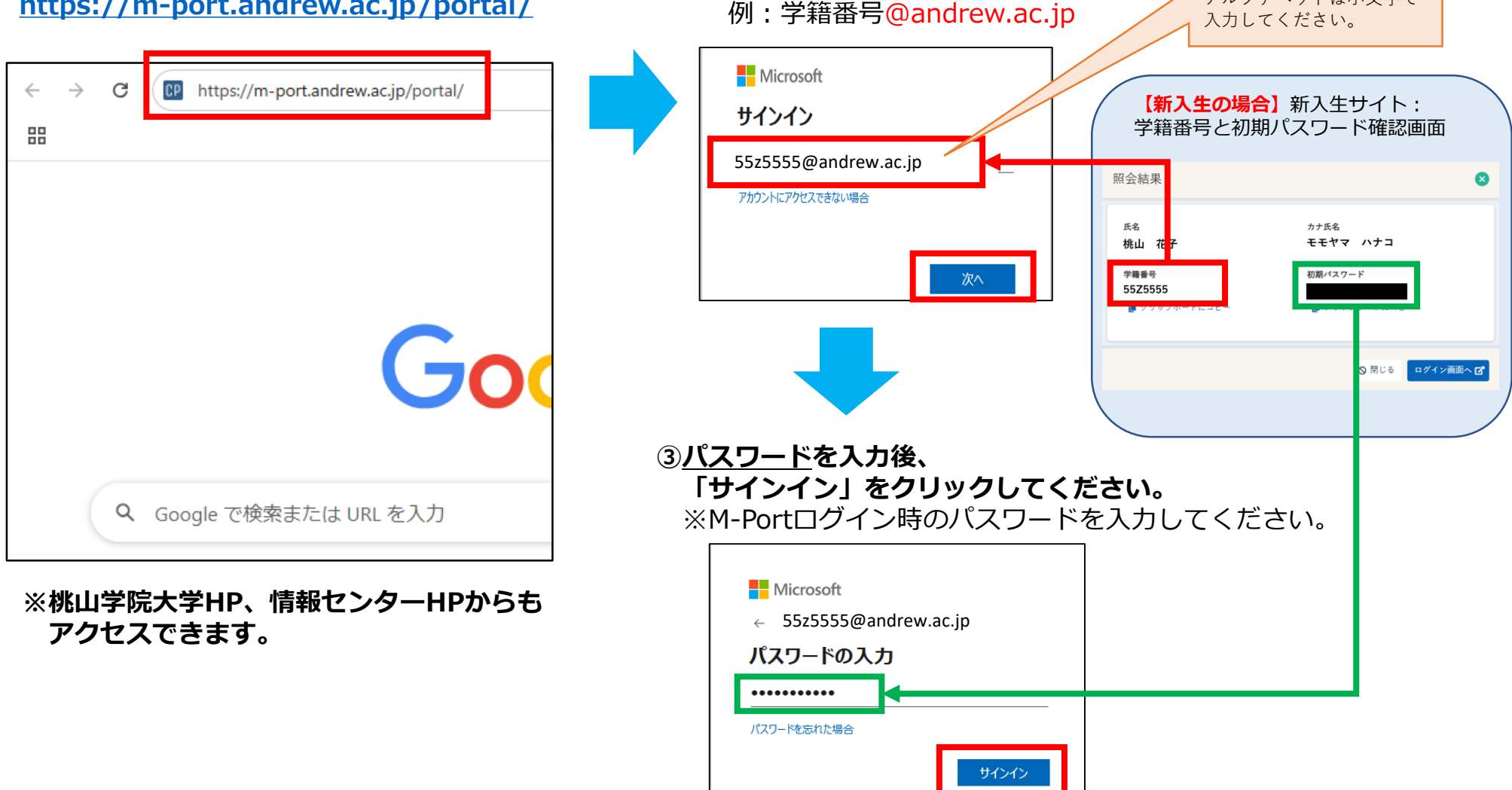

情報センター

大学のメールアドレスは、

アルファベットは小文字で

学籍番号@andrew.ac.jp

です。

### )アプリ認証(3/6):<mark>学外</mark>のネットワークに接続されている場合 <sup>⑧桃山学院大学</sup>

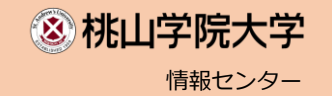

#### **④Microsoft Authenticatorアプリによる認証の設定を行います。** ※初回のみ設定が必要

#### ④-1 「次へ」をクリックします

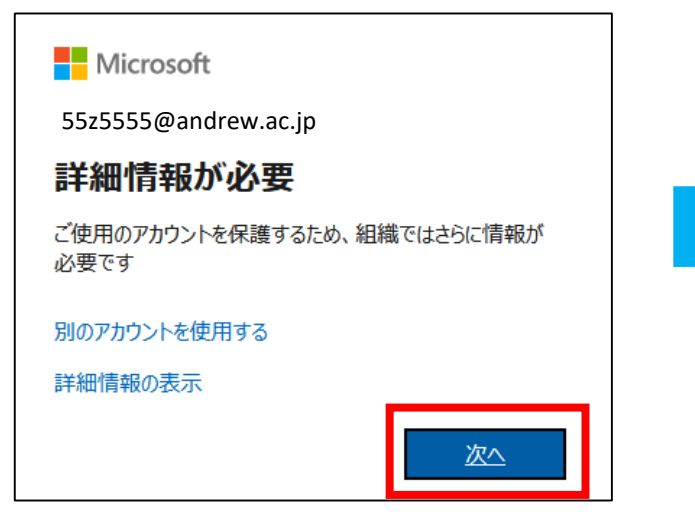

④-2 「次へ」をクリックします アカウントのセキュリティ保護 Microsoft Authenticator

最初にアプリを取得します

別の認証アプリを使用します

お客様の電話に Microsoft Authenticator アプリをインストールします。 今すぐダウンロー К

デバイスに Microsoft Authenticator アプリをインストールした後、「次へ」を選択します。

別の方法を設定します

「次へ」をクリックします **(4)-3** 

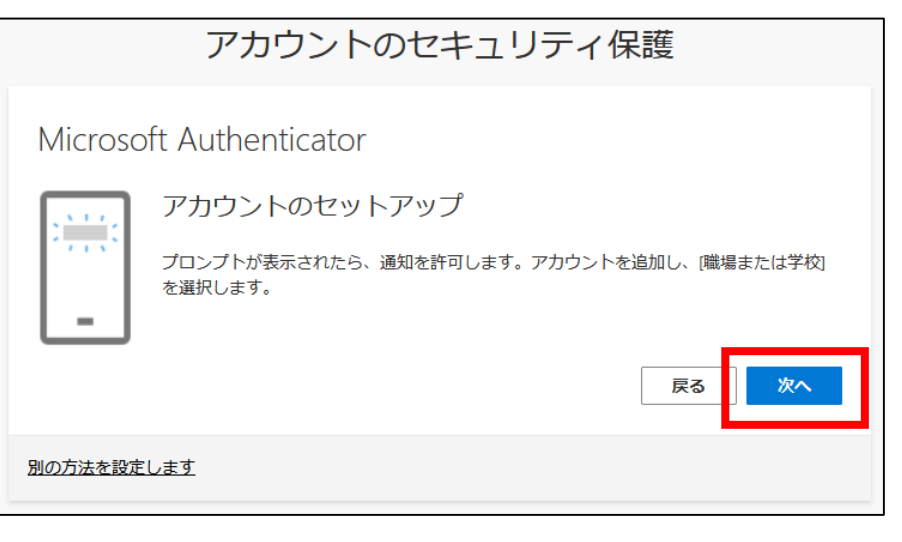

#### (4)-4 ORコードが表示されたら、画面をそのままにしておきます

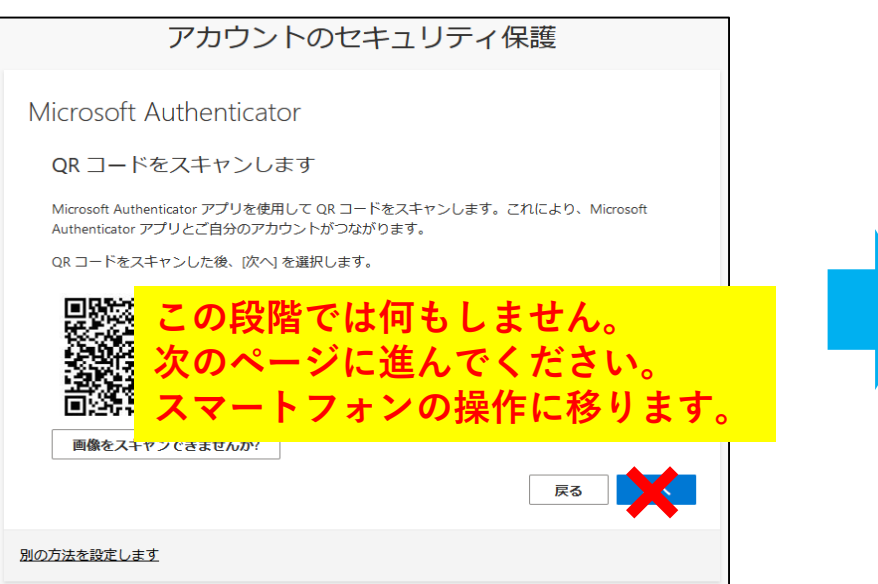

 

 B
 アプリ認証(4/6):
 学外のネットワークに接続されている場合
 ③株山学院大学 <sub>情報センター</sub>

 ④
 Microsoft Authenticatorアプリによる認証の設定を行います。
 ※初回のみ設定が必要

④-5 スマートフォンでインストールしたAuthenticatorアプリを開き、パソコンの画面に表示されたQRコードを読み込みます

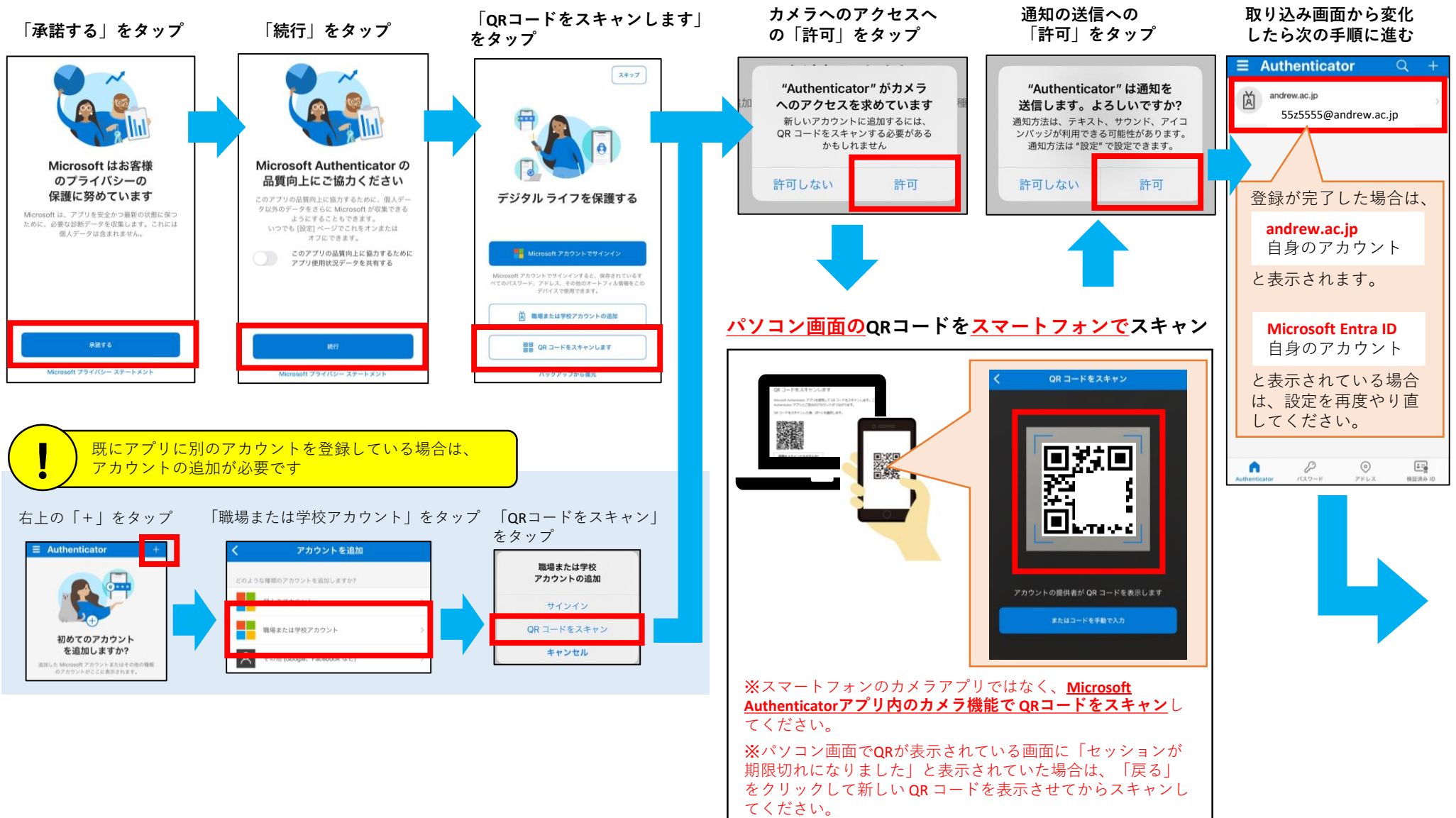

B アプリ認証(5/6): 学外のネットワークに接続されている場合 <sup>※桃山学院大学</sup> <sub>情報センター</sub>

### ④ <u>Microsoft Authenticatorアプリ</u>による認証の設定を行います。

④-6 パソコンの画面に戻り、 「次へ」をクリックします ④-7 承認の2桁の番号が表示されます【例:26】

④-**8 スマートフォンに通知**が来たら パソコンに表示されている**2**桁の番号を入力して、

※初回のみ設定が必要

「はい」をタップします 【例:26】

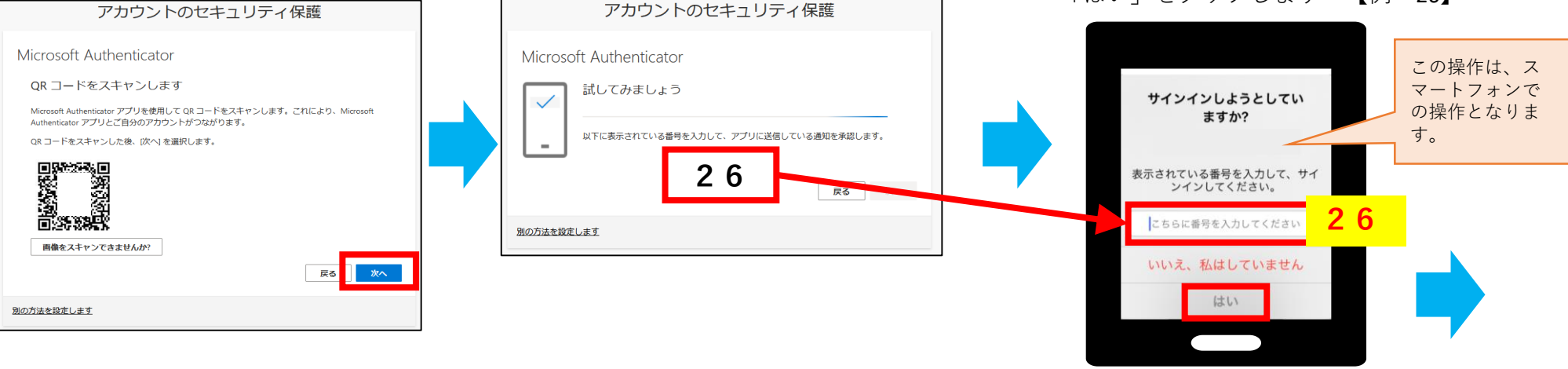

※通知が来ない場合は、Microsoft Authenticatorアプリを 開いてください。アプリを開くと上述の画面が表示 されます。

#### ④-9 パソコンの画面に戻り、「次へ」を クリックします

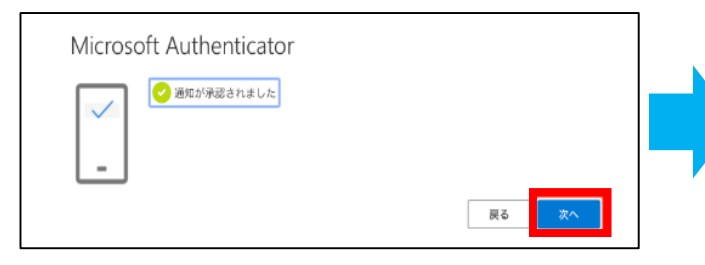

### ④-10 「完了」をクリックします

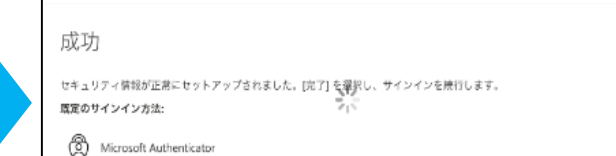

初期設定はこれで完了です。 次回以降は、 ④-7、④-8の手順で ログインができます。 B アプリ認証(6/6):学外のネットワークに接続されている場合 <sup>⑧桃山学院大学</sup>

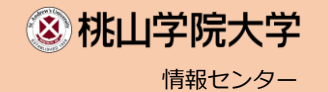

⑤M-Portのホーム画面が表示されます。 ▼のあるメニューを押すとサブメニューを表示します。

授業資料の確認は、メニュー内の「WebClass」をクリックしてください。

| PC             | 画面               |                                                            |                             |                                         |                               |                      |                 |                |
|----------------|------------------|------------------------------------------------------------|-----------------------------|-----------------------------------------|-------------------------------|----------------------|-----------------|----------------|
| ホーム<br>アンケート回答 | お知らせ一覧<br>授業評価回答 | 休補講・教室変更<br>施設予約 ▼                                         | WebClass<br>学生情報・健診         | <ul> <li>出席登録</li> <li>▼ 時間割</li> </ul> | · 履修申請·<br>就職•                | ・シラバス <b>・</b>       | 成績・出欠状況▼        | 8 さん           |
|                |                  |                                                            |                             |                                         |                               | 前回ログイ                | ン:2025年01月27日() | 月) 11:41       |
| 0:             | -90J9            | 前                                                          | < 2025年:                    | 1月 27 — 2月 2                            | 2日 > 次                        |                      |                 |                |
|                | 1/27 (月)         | 1/28 (火)                                                   | 1/29 (水)                    | 1/30 (木)                                | 1/31 (金)                      | 2/1 (土)              | 2/2 (日)         | <u>ا / / ۲</u> |
|                |                  | 2 保険論 [2]   <秋> 1 #<br>3 データ経営  <秋>  4 『<br>4 地方財政論 Ⅱ  <秋> | 総合人間学B 〈秋〉3<br>国際交流特別講義-現 4 | 国際金融論[2] <<br>経済学特講・神経経済                | 1 宗教学概論 <秋><br>2 経済情報処理論 Ⅱ  < | 3 ミクロ経済学<br>4 ミクロ経済学 | 03 <1<br>03 <1  |                |

| スマートフォン画面                                 |                                                                 |
|-------------------------------------------|-----------------------------------------------------------------|
| ま さん                                      | 8 桃山 明日香さん<br>MENU                                              |
| 前回ログイン:2025年01月27日(月)11:41                | ▲ ホーム                                                           |
| Oカレンダー 月 週 今日                             | : お知らせ一覧                                                        |
| < 2025年1月 27 - 2月 2日 →                    | 1 休補講・教室変更                                                      |
|                                           | WebClass                                                        |
| (月) (火) (水) (木) (金)                       | 🔁 出席登録                                                          |
| 3 データ<br>4 国際交 4 経済学 2 経済情 4 ミクロ<br>4 地方財 | ご 履修申請・シラバス▼                                                    |
|                                           | <b>☆ 成績・出欠状況</b> ▼                                              |
|                                           | ご アンケート回答                                                       |
| ○お知らせ お知らせ一覧へ                             | - (た) - ((大) - (7) (エ) (エ) (エ) - (2 保険論 1 総合人 5 国際会 1 完教学 3 ミクロ |
| ● 未読の重要なお知らせ                              | 3 デーダ 4 国際交 4 経済学 2 経済情 4 ミクロ<br>4 地方財                          |
| 現在、新しいお知らせはありません。                         |                                                                 |

## SMS認証(1/3): 学外のネットワークに接続されている場合

①パソコンからGoogle ChromeやMicrosoft Edge などのWebブラウザで検索バーに以下のURLを入力し、 検索をしてください。

https://m-port.andrew.ac.jp/portal/

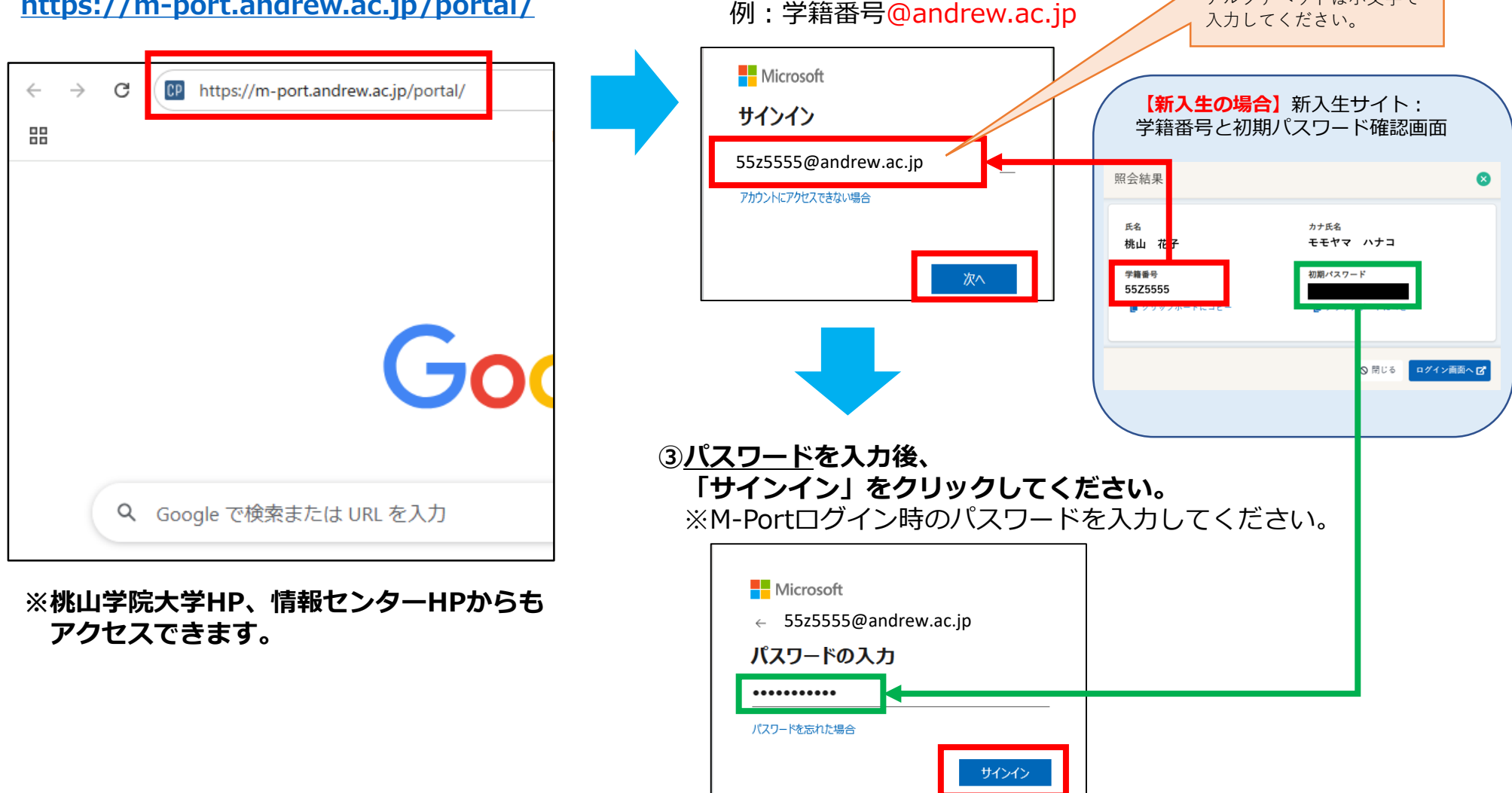

②Microsoft365の画面が表示されます。

「次へ」をクリックしてください。

大学のメールアドレスを入力後、

⑧ 桃山学院大学 情報センター

大学のメールアドレスは、

アルファベットは小文字で

学籍番号@andrew.ac.jp

です。

### C SMS認証(2/3):<mark>学外</mark>のネットワークに接続されている場合

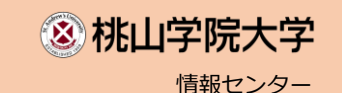

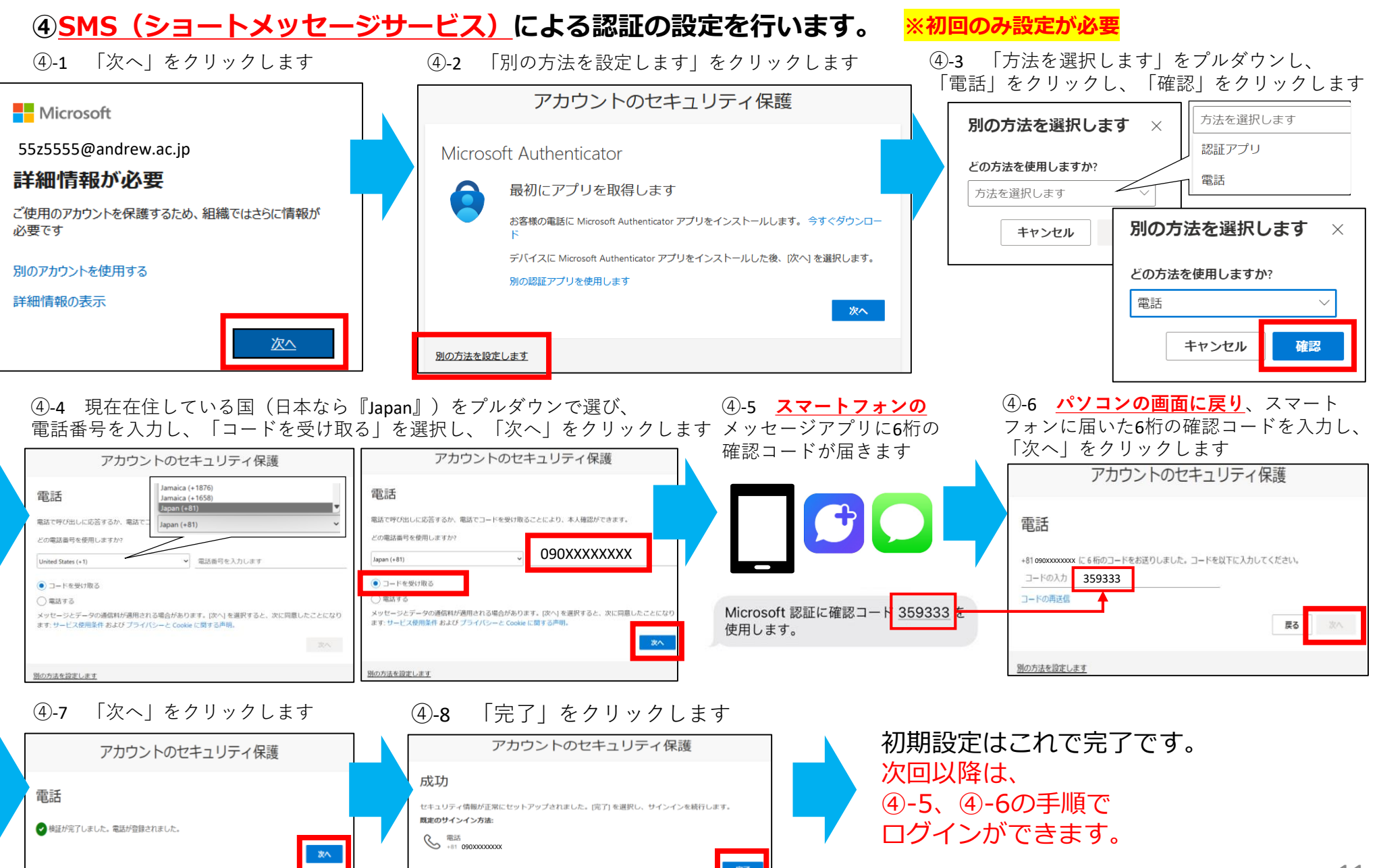

**C** SMS認証(3 / 3 ): <mark>学外</mark>のネットワークに接続されている場合

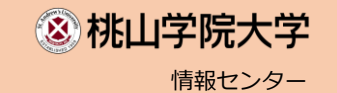

⑤M-Portのホーム画面が表示されます。
 ▼のあるメニューを押すとサブメニューを表示します。
 授業資料の確認は、メニュー内の「WebClass」をクリックしてください。

| PCi            | 画面               |                                                       |                              |                                         |                               |                      |                 |          |
|----------------|------------------|-------------------------------------------------------|------------------------------|-----------------------------------------|-------------------------------|----------------------|-----------------|----------|
| ホーム<br>アンケート回答 | お知らせ一覧<br>授業評価回答 | 休補講・教室変更<br>施設予約 ▼                                    | WebClass<br>学生情報・健診          | <ul> <li>出席登録</li> <li>▼ 時間割</li> </ul> | 展 履修申請                        | ・シラバス <del>、</del>   | 成績・出欠状況▼        | 8 à6     |
| 07             | カレンダー            |                                                       |                              |                                         |                               | 前回ログイ                | ン:2025年01月27日() | ∃) 11:41 |
|                |                  | 前                                                     | < 2025年                      | 1月 27 — 2月 2                            | 2日 )次                         |                      |                 |          |
|                | 1/27 (月)         | 1/28 (火)                                              | 1/29 (水)                     | 1/30 (木)                                | 1/31 (金)                      | 2/1 (土)              | 2/2 (日)         |          |
|                |                  | 2 保険論[2] 〈秋〉 1 第<br>3 データ経営 〈秋〉 4 『<br>4 地方財政論 II 〈秋〉 | 総合人間学B <秋> 3<br>国際交流特別講義-現 4 | :国際金融論[2] →<br>経済学特調-神経経済               | 1 宗教学概論 〈秋〉<br>2 経済情報処理論 II 〈 | 3 ミクロ経済学<br>4 ミクロ経済学 | 03 <}<br>03 <}  |          |

| t the second second sec | 8 桃山 明日香さん<br>■ MENU                                                       |
|----------------------------------------------------------------------------------------------------|----------------------------------------------------------------------------|
| 前回ログイン:2025年01月27日(月)11:41                                                                                                    | ★-ム                                                                        |
| <b>〇カレンダー 月 週 今日</b>                                                                                                    | : お知らせ一覧                                                                   |
| 2025年1月27 — 2月2日 入                                                                                                    | □ 休補講・教室変更                                                                 |
|                                                                                                    | WebClass                                                                   |
| (月) (火) (水) (木) (金)<br>(月) (火) (水) (木) (金)                                                                                                    | ♥ 出席登録                                                                     |
|                                                                                                    | ご 履修申請・シラバス▼                                                               |
|                                                                                                    | ☆ 成績・出欠状況 -                                                                |
|                                                                                                    | アンケート回答                                                                    |
| <b>〇お知らせ</b> お知らせ一覧へ                                                                                                    | - (万) · · · (大) - · · (次) (小) (正) (⊥) (□)<br>2 保険論 1 総合人 3 国際金 1 宗教学 3 ミクロ |
| ● 未読の重要なお知らせ                                                                                                    | 3 データ 4 国際交 4 経済学 2 経済情 4 ミクロ<br>4 地方財                                     |
| 現在、新しいお知らせはありません。                                                                                                    |                                                                            |

### 電話認証(1/3):学外のネットワークに接続されている場合

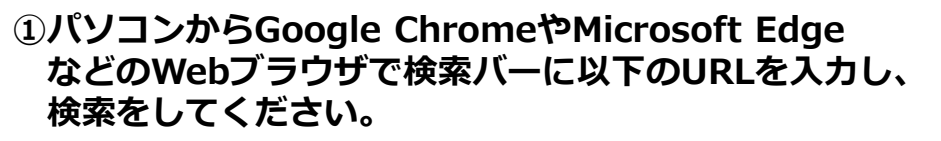

https://m-port.andrew.ac.jp/portal/

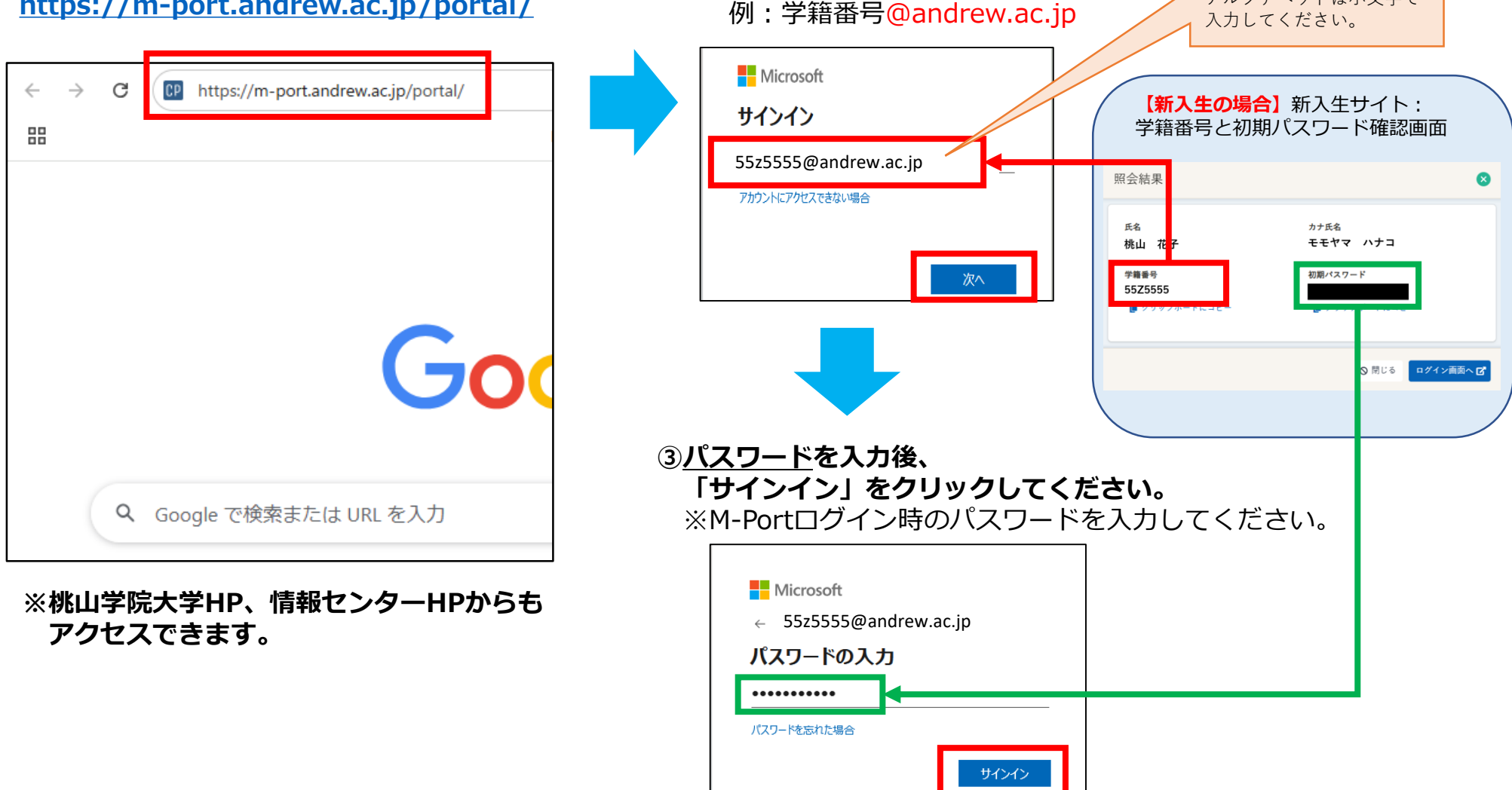

②Microsoft365の画面が表示されます。

「次へ」をクリックしてください。

大学のメールアドレスを入力後、

⑧ 桃山学院大学

大学のメールアドレスは、

アルファベットは小文字で

学籍番号@andrew.ac.jp

です。

情報センター

# D 電話認証(2/3): 学外のネットワークに接続されている場合

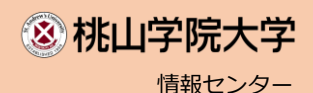

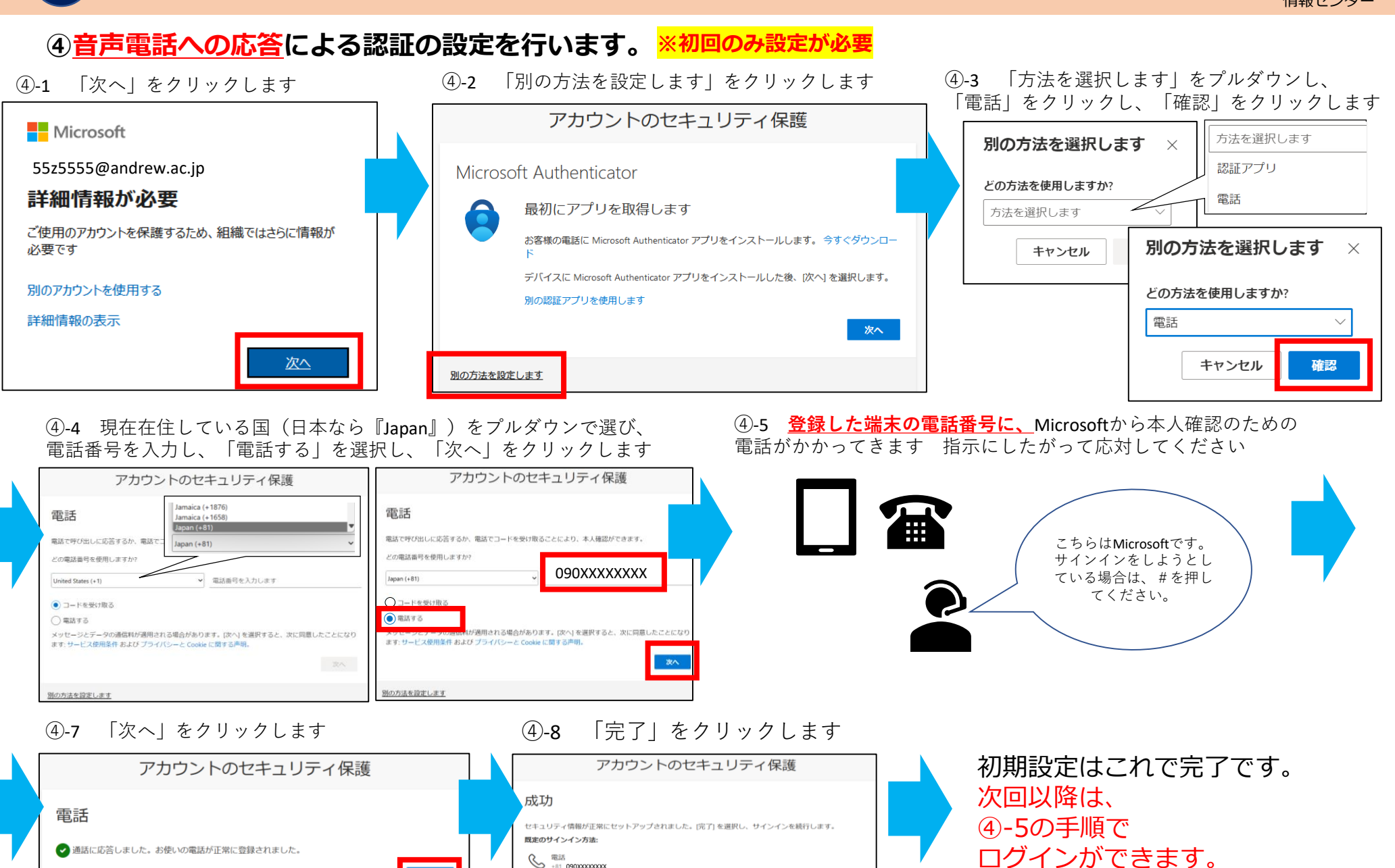

完了

D 電話認証(3/3): <mark>学外</mark>のネットワークに接続されている場合

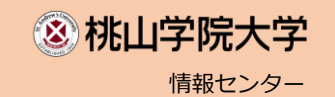

⑤M-Portのホーム画面が表示されます。
 ▼のあるメニューを押すとサブメニューを表示します。
 授業資料の確認は、メニュー内の「WebClass」をクリックしてください。

| PCi            | 画面               |                                                     |                          |                              |                              |                      |                 |          |
|----------------|------------------|-----------------------------------------------------|--------------------------|------------------------------|------------------------------|----------------------|-----------------|----------|
| ホーム<br>アンケート回答 | お知らせ一覧<br>授業評価回答 | 休補講・教室変更<br>施設予約 <del>▼</del>                       | WebClass<br>学生情報・健診      | 出席登録<br>マ<br>日<br>時間割        | 录 履修申請<br>就職、                | ・シラバス <del>、</del>   | 成績・出欠状況▼        | 8 さん     |
|                |                  |                                                     |                          |                              |                              | 前回ログイ                | ン:2025年01月27日() | ₹) 11:41 |
| 0;             | カレンター            | 前                                                   | < 2025年                  | :1月 27 — 2月:                 | 2日 , 次                       |                      |                 |          |
|                | 1/27 (月)         | 1/28 (火)                                            | 1/29 (水)                 | 1/30 (木)                     | 1/31 (金)                     | 2/1 (土)              | 2/2 (日)         |          |
|                |                  | 2 保険論[2] 〈秋〉 1 第<br>3 データ経営 〈秋〉 4  <br>4 地方財政論Ⅱ 〈秋〉 | 総合人間学B <秋><br>国際交流特別講義-現 | 3 国際金融論[2] 👒<br>4 経済学特講 神経経済 | 1 宗教学概論 〈秋〉<br>2 経済情報処理論 Ⅱ 〈 | 3 ミクロ経済学<br>4 ミクロ経済学 | 03 <)<br>03 <)  |          |

| スマートフォン画面                                                                                                    |                                                                 |
|----------------------------------------------------------------------------------------------------|-----------------------------------------------------------------|
| 8 đh                                                                                                    | 8 桃山 明日香さん<br>■ MENU                                            |
| 前回ログイン:2025年01月27日(月)11:41                                                                                        | ▲ ホーム                                                           |
| <b>○カレンダー 月 週 今日</b>                                                                                              | : お知らせ一覧                                                        |
| 2025年1月27 — 2月2日                                                                                                  | Ⅱ 休補講・教室変更                                                      |
|                                                                                                    | WebClass                                                        |
| (月)         (火)         (水)         (木)         (金)           (月)         (火)         (水)         (木)         (金) | 🔁 出席登録                                                          |
| て 味(m) 1 80日 3 国府立 1 赤水子 3 ペンロ<br>3 データ 4 国際文 4 経済学 2 経済情 4 ミクロ     4 地方別                                         | ご 履修申請・シラバス▼                                                    |
|                                                                                                    |                                                                 |
|                                                                                                    | ▶ アンケート回答                                                       |
| <b>○お知らせ</b> お知らせ一覧へ                                                                                              | 「(方)」「(大/一一(ホ) (小) (亚) (⊥) (□)<br>2.保険論 1.総合人 3.国際会 1.宗教学 3.ミクロ |
| ◇ ● 未読の重要なお知らせ                                                                                                    | 3 データ 4 国際交 4 経済学 2 経済情 4 ミクロ<br>4 地方財                          |
| 現在、新しいお知らせはありません。                                                                                                 |                                                                 |